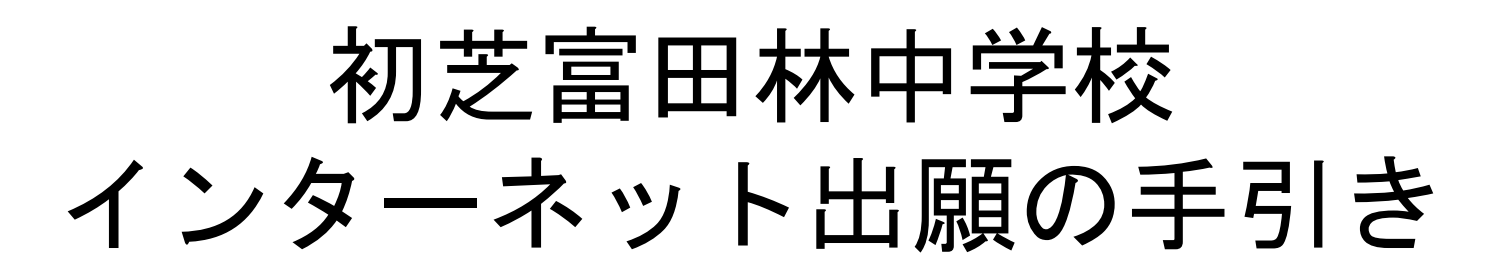

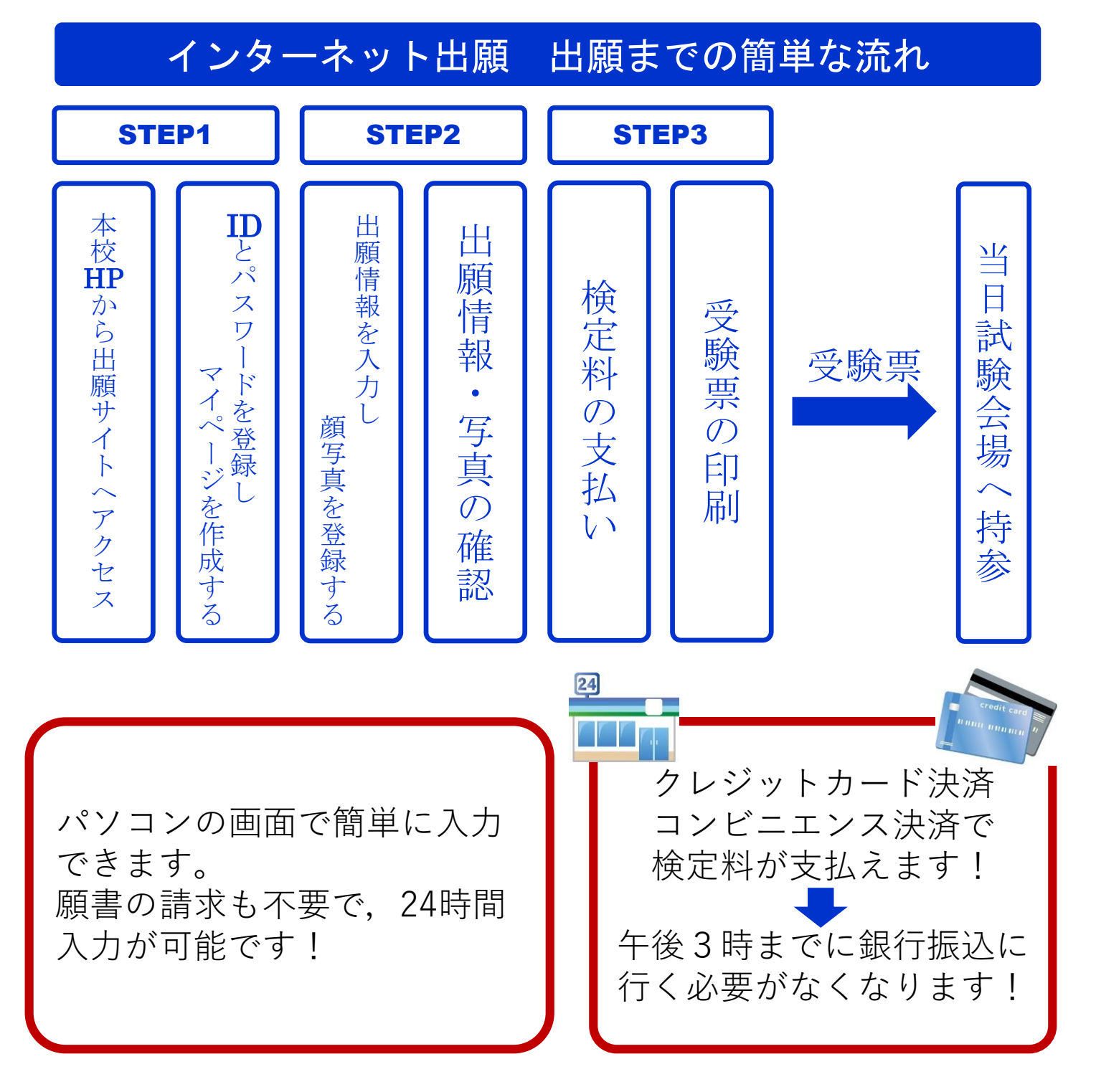

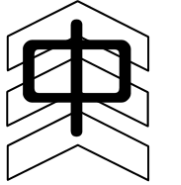

初芝富田林中学校

大阪府富田林市彼方1801番地 TEL:0721-34-1010 http://www.hatsushiba.ed.jp/tondabayashi/

重

更

#### 【確認事項】

◇2024年12月02日(月)0:00より,インターネット出願サイトにて,出願情報の入力ならび に受験料の支払いが可能です。

◇検定料のお支払い方法は「コンビニエンス決済」、「クレジットカード決済」、「ペイジ ー(Pay-easy)対応ATMでの決済」から選んでいただけます。ただし、受験料決済後の申し 込み内容間違いによる取消し・返金は一切できません。くれぐれもご注意ください。 また、受験料の支払いが完了すると、受験票を印刷することができます。

◇出願手続きの終了日時は以下の通りです。

前期A:2025年1月16日(木)23:59まで 前期B:2025年1月18日(土)14:45まで 後期A:2025年1月19日(日)7:45まで 後期B:2025年1月19日(日)14:45まで はつとん志:2025年1月21日(火)14:45まで

※上記の日時までに受験料の決済を完了してください。

### 【準備】

① ご家庭のパソコンまたはスマートフォンをインターネットに接続します。

※ご自宅にパソコンやタブレット端末、スマートフォンなどのインターネット環境がない場合は、本校のパソコンを利用して出願書類を作成することのできます。希望される方は、必ず事前に、本校「入試部」までお電話にてお問い合わせください。別途、来校日時を調整させていただきます。

TEL:0721-34-1010 平日9:00~16:00, 土曜9:00~12:00 (ただし,日曜・祝日および12/26~1/5を除く)

- ※入学志願書等の印刷が必要になります。ご家庭にプリンターがない場合は、スマートフォンやUSBメモリーを使って、お近くのコンビニエンスストアのマルチコピー機で印刷できます。詳細は、この手引きの19・20ページをご覧ください。
- メールアドレスが必要となりますので、ご準備ください。

※アドレスをお持ちでない場合は、gmailやYahooメールのアドレスを取得してください。メールアドレスの取得は無料です。
 ※アドレスの取得方法はこの手引きの18ページをご覧ください。

③ 顔写真のデータを用意します。

※ログインする前に、ネット出願の操作をするPCやスマートフォンなどに、受験票 に登録したい顔写真を取り込んでください。

#### 【個人情報について】

お預かりした個人情報は厳正に管理し、本校からの情報提供のみに使用されます。

### **STEP1-1** 本校ホームページから出願サイトへアクセスする

① 本校のホームページにアクセスしてください。

URL http://www.hatsushiba.ed.jp/tondabayashi/

インターネット出願サイトにアクセスします。

本校ホームページ内の<u>【中学】入学試験出願サイトはこちら</u>というバナーをクリックして ください。

③ はじめての方

今年度,本校のイベント参加されていない方,または他校で共通IDを登録されていない 方は,水色ボタン(「はじめての方はこちら」)をクリックし,共通IDを登録してください。 登録方法は,3ページをご覧ください。

#### ④ 共通IDを登録されている方

すでに共通IDを登録されている方は,登録時のメールアドレスとパスワードを入力し, 出願情報を入力してください(5ページへお進みください)。

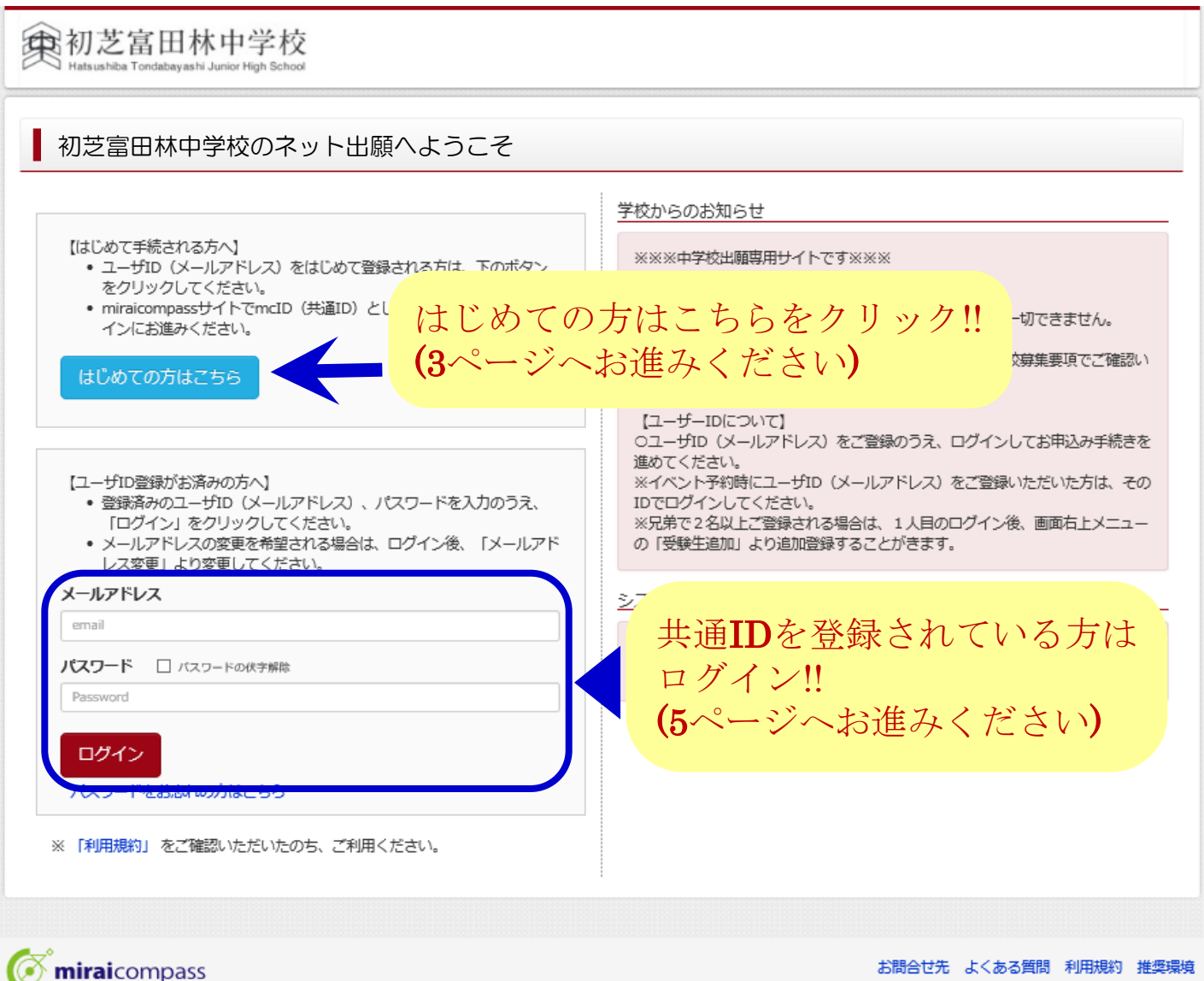

※実際の出願時の画面イメージと異なることがあります。

STEP1-2 IDとパスワードを登録し、マイページを作成する

#### ① メールアドレスを入力し,送信する。

ユーザIDとなるメールアドレスを入力し、送信ボタンを押してください。送信後、確認 メールが届きます。

| E-mail送信 パスワード登録 パスワード登録完了                                                                                                    |                                                                                                    |                                                                                                    |  |  |  |  |
|----------------------------------------------------------------------------------------------------|----------------------------------------------------------------------------------------------------|----------------------------------------------------------------------------------------------------|--|--|--|--|
| Step1 E-mail送信                                                                                                    | (ユーザ登録用確認コード送                                                                                                    | 信)                                                                                                    |  |  |  |  |
|                                                                                                    | ユーザIDとしてご利用いただくご自身の受信可能なメールアドレスを入力して、「送信」ボタンを押してくださ<br>い。<br>入力されたメールアドレス宛てにユーザ登録用の確認コードを送信します。<br>メールが届きましたら、 <b>メールに記載された確認コードを入力し、パスワード登録(本登録)を行ってください。</b><br>(確認コードの有効期間は20分です)<br>**登録いただいたメールアドレスに、学校からの緊急連絡などを送信することがございます。<br>**登録いただいたメールアドレスを公開する、または第三者に提供することはありません。<br>* 「利用規約」をご確認いただいたのち、ご利用ください。                                                                                                    |                                                                                                    |  |  |  |  |
|                                                                                                    | <ul> <li>&lt;更&gt;</li> <li>・ 入力されたメールアドレスに、登録完了等の確認メールを送信します。</li> <li>・ フィーチャー・フォン(通称:ガラケー)は、確認コードお知らせメールの受信はできますが、その後の<br/>お手続きは行えません。インターネットに接続されたパソコン等でお手続きください。</li> <li>&lt;事前に設定をご確認ください&gt;     <li>ご自身のメールアドレスを、「@e-shiharai.net」からのEメールが受信できるように設定してください。     <li>・ ご自身のメールアドレスを、「@e-shiharai.net」からのEメールが受信できるように設定してください。</li> <li>・ 確認コードお知らせメールにはURLが記載されております。URL付メールが受信できるように設定してください。</li> <li>・ 確認コードお知らせメールにはURLが記載されております。URL付メールが受信できるように設定してください。</li> <li>・ なお中りアのメール受信設定方法は、こちらでご確認ください。</li> <li>ようのメールアドレスを入力<br/>してください。</li> <li>メールアドレス email</li> </li></li></ul> |                                                                                                    |  |  |  |  |
|                                                                                                    |                                                                                                    | 戻る 送信 「送信」をクリック!!                                                                                                    |  |  |  |  |
| 【注意事項】<br><ul> <li>・確認コードは、<br/>を経過するとま</li> <li>・迷惑メール対象<br/>「@e-shihar<br/>可してくださ<br/>設定方法は、<br/>キャリアごと<br/>ので、そちら<br/>さい。</li> </ul> | メール配信後20分<br>無効となります。<br>策をされている方は,<br>ai.net 」の受信を許<br>い。<br>アドレス入力画面に<br>のリンクがあります<br>をクリックしてくだ                                                                                                    | <ul> <li>●確認メール(何■)</li> <li>■minai-compass@e-shiharai.net <mirai-compass@e-shiharai.net< li=""> <li>● minai-compass@e-shiharai.net</li> <li>● To 自分 ●</li> <li>■ 様</li> <li>□ - げ登録用の確認コードをお知らせいたします。</li> <li>□ さ続き、本登録のお手続きをお願いいたします。</li> <li>□ さ続き、本登録のお手続きをお願いいたします。</li> <li>○ ひ谷経しつとび、(しちの数字)</li> <li>○ ひ谷経しすると確認コードは無効になります。</li> <li>○ つ場合はお手数ですが、「はじめての方はこちら」からやり直してください。</li> <li>○ 登録は完了しておりませんのでご注意ください。</li> </mirai-compass@e-shiharai.net<></li></ul> |  |  |  |  |

# STEP1-2 IDとパスワードを登録し、マイページを作成する

② 「確認コード」・「志願者氏名(カナ)」・「パスワード」を入力して登録する。

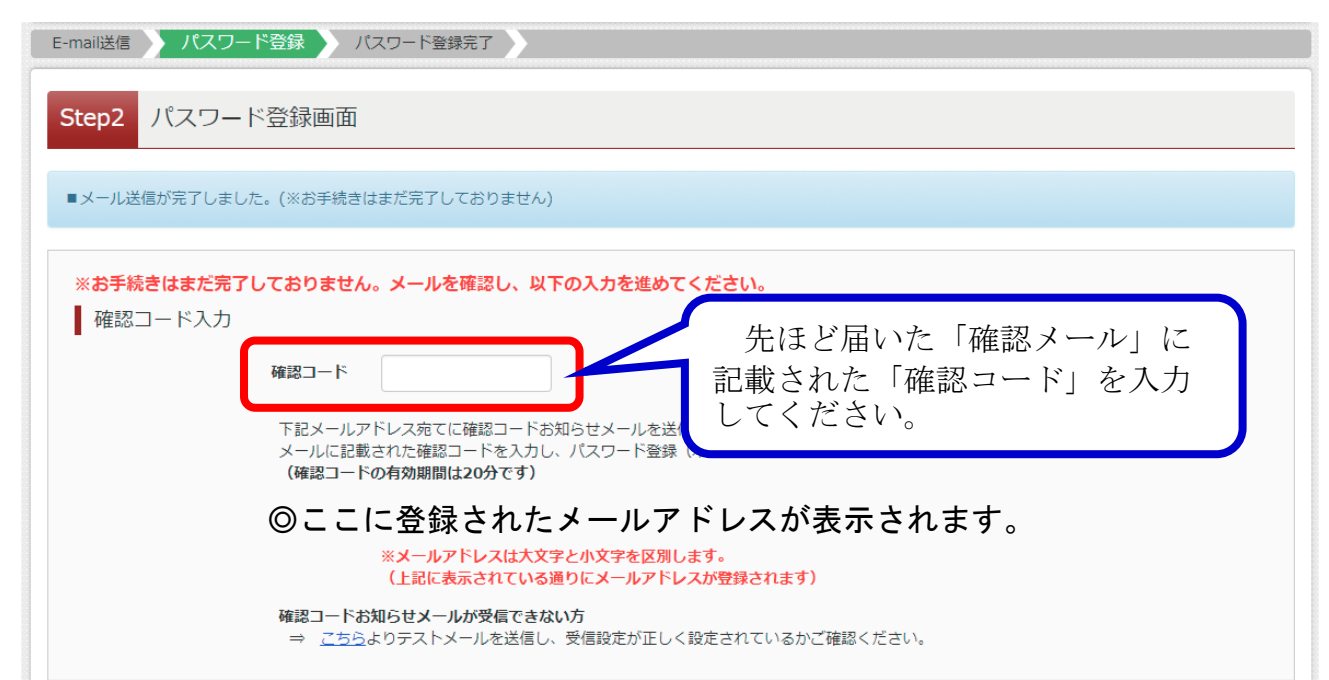

| 志願者氏名(力ナ) | セイ:              | X7:                              |                       | (全角力ナ)    |
|-----------|------------------|----------------------------------|-----------------------|-----------|
| パスワード     | □ パスワードの伏字解除     | *T                               | 下記、パスワード条件を参照         |           |
| パスワード(確認) |                  |                                  |                       |           |
|           | ※ 下記の条件を<br>・文字数 | フードを設定してください。<br>文字以上16文字以下]で設定し | してください。               |           |
|           |                  | 文字は「「半角英字」と「半角数                  | 【字】] です。<br>四一 エイギーロ  |           |
| ド角英字と半な   | 角数字の組合せ          | で,8文字以上1                         | 16文字以下の               |           |
| ヽスリードを    | 設定してくたさ          |                                  |                       |           |
|           |                  | 戻る登録                             |                       |           |
|           |                  |                                  |                       |           |
|           |                  |                                  |                       |           |
|           |                  | - 75                             | ID登録け空了でっ             | +         |
|           |                  | これで<br>次の画                       | ID登録は完了です<br>面からログインを | す。<br>こして |

-4-

### **STEP2-1** 写真を登録する

#### ① マイページから登録を開始する。

マイページに入ると、下の画面が表示されます。「出願用顔写真を登録する方はこちら」をクリックしてください。

| 出願用顔写真を登録する方はこちら | こちらをクリ | ック!! |      |     |
|------------------|--------|------|------|-----|
| 申込履歴             |        |      |      |     |
| 申込履歴情報はありません。    |        |      |      |     |
| 申込番号 入試区分        | 申込日    | 支払方法 | 入金情報 | 受験票 |

#### ② 「写真を選ぶ」をクリックする。

次の画面で「顔写真アップロード」ボタンを押すと、顔写真アップロード画面に遷移します。

この画面では、登録した顔写真データを大きな画像で確認することができます。 「写真の登録手続きに進む」ボタンを押して、「Step1 写真を選ぶ」に進みます。

| 出願用顏写真                                                                                                    |                            |
|----------------------------------------------------------------------------------------------------|----------------------------|
| 出願用顔写真を任意で登録できます。<br>出願用顔写真を登録すると、受験票に写真欄がある場合、写真付受験票がご利用いただけます。                                                         | 登録されていません。                 |
| ログインしているメールアドレスはmcID(共通ID)として登録されています。<br>出願用顔写真を登録すると、他のmiraicompassサイトで出願する際も同じ顔写真が利用できます。<br>(再度、写真登録していただく必要がなくなります) | こちらを写真の登録手続きへ進む            |
| <u>顔写真アップロード</u> こちらをクリック!!                                                                                              | <i><i><i>pyyp</i>!</i></i> |

#### ③ 登録する写真データを選択する。

写真の規定(サイズ、ファイル形式等)を確認して、問題がなければ、ファイルを「選択」 するボタンを押して、登録したい顔写真データのファイルを選択して、「次へ」進みます。

```
Step1 写真を選ぶ
```

| 出願用の写真を選択               | してください。                                                                                                    |
|-------------------------|----------------------------------------------------------------------------------------------------|
| <u>写真の規定(サイズ、</u><br>出解 | ファイル形式等) はこちら<br>写真を選択 ファイルを選択 コーマーー こちらをクリックし, 写真を登録 こちらをクリック!!                                                                                                    |
| 戻る                      | <ul> <li>写真の規定         <ul> <li>正面を向いたご本人の顔がはっきり確認できるもの(顔に影がないもの)</li> <li>ご本人のみが写っているもの</li> <li>JPEG形式、またはPNG形式の画像データ</li> <li>推奨の画像サイズは横幅が「450ピクセル」、縦幅が「600ピクセル」で、<br/>横幅と縦幅の比率が「3:4」の割合</li> <li>低画質ではないもの(横幅が「250ピクセル」以上、縦幅が<br/>「250ピクセル」以上のもの)</li> <li>アップロードできるデータのファイルサイズは3MBまで</li> </ul> </li> </ul> |

### **STEP2-1** 写真を登録する

④ 写真を編集する。

手順にしたがって、写真を編集してください。「切抜イメージを表示」することで、確認 しやすくなります。確認後、「登録する写真をチェック」をクリックしてください。

| Step2 写真を編集                                                                                                    |
|----------------------------------------------------------------------------------------------------|
|                                                                                                    |
| 写真を編集し、「登録する写真をチェック」ボタンを押してください。                                                                                                    |
| 写真の規定(サイズ、ファイル形式等)はこちら                                                                                                    |
| 以下の手順で、写真を編集してください。                                                                                                    |
| <ul> <li>「回転」ボタンで写真を縦向きにする。(既に縦向きの場合は不要)</li> <li>「切り抜き範囲」を写真に合わせる。</li> <li>「切抜イメージを表示」ボタンで写真を確認する。</li> <li>「登録する写真をチェック」ボタンを押す。</li> </ul> |
| ご回転<                                                                                                    |
| ※無帽・正面・背景無しのお一人の写真をご登録ください。                                                                                                    |
| 戻る 登録する写真をチェック                                                                                                    |

#### ⑤ 写真登録を確認する。

この画面では,登録した顔写真データを大きな画像で確認することができます。 「写真を登録する」ボタンを押して,写真を登録します。

| Step3 | 登録確認                    |      |
|-------|-------------------------|------|
| = ೭೧  | )写真を登録します。よろしいですか?      |      |
| 写真    | [の規定(サイズ、ファイル形式等)はこちら   |      |
|       | ※画面の一部を抜粋しています          | す。   |
|       | 写真を登録する こちらをクリック!!      |      |
| -     | ※実際の出願時の画面イメージと異なることがあり | )ます。 |

# STEP2-2 出願情報を入力する

① 「メールアドレス」・「パスワード」を入力し、マイページにログインする。

② 「新規申込手続きへ」をクリックする。

| <b>- 願用顔写真を登録/</b>                                                                          | 確認する方はこちら |     |      |      |     |
|---------------------------------------------------------------------------------------------|-----------|-----|------|------|-----|
| 申込履歴                                                                                        |           |     |      |      |     |
| 申込履歴情報はあ                                                                                    | りません。     |     |      |      |     |
| 申込番号                                                                                        | 入試区分      | 申込日 | 支払方法 | 入金情報 | 受験票 |
| 1つのメールアドレスで、双子など複数名の出願を行う場合、<br>画面右上メニューの「志願者追加」をクリックし、志願者を追加してください。<br>新規申込手続さへ こちらをクリック!! |           |     |      |      |     |

③ 入試区分「中学校入学試験」を選択し、「次へ」をクリックする。

| 入試区分選択  出願情報入力  試験選択  お支払い方法の入力  出願情報の確認  送信完了 |
|------------------------------------------------|
| Step1 入試区分選択                                   |
|                                                |
| 入試区分選択                                         |
| 入試区分 中学校入試(申込期間: ) ▼                           |
|                                                |
|                                                |
|                                                |

はつしば学園小学校に在籍されている受験生は、

「中学校入試(はつしば学園小学校)」

を選択し、「次へ」をクリックしてください。

はつしば学園小学校以外の方が申し込まれた場合、出願は無効となります。 くれぐれもご注意ください。 ④ 志願者情報を入力します。

| 志願者情報入力      |                                |                              |                  |
|--------------|--------------------------------|------------------------------|------------------|
| 志願者氏名(漢字) 必須 | 姓: 初富                          | 名:                           | (全角)             |
| 志願者氏名(力ナ) 必須 | セイ: ハットン                       | X-1 102                      | (全角カナ)           |
| 性別必須         | ◎ 男 ○ 女                        | $\sim$                       | -                |
| 生年月日必須       | 2011年 ~ 10月 ~ 1日 ~ ▼           | 【外字の取扱いについ<br>氏名に入力できない      | いて】<br>い漢字がある場合、 |
| 住所           | □ 海外の方はチェック                    | 常用漢字で入力して                    | ください。            |
| 郵便番号 必須      | 5840058 住所検索 (半角数字:八           | <b>(</b> 例)<br>「吉」の「士」が      | 「土」である場合         |
| 都道府県 必須      | 大阪府                            | 氏名欄には「吉」<br>ださい              | の字で入力してく         |
| 市区町村 必須      | 富田林市                           | 本校入学後に、改社                    | めて外字を作成さ         |
| 町名・番地 必須     | 彼方1801                         | せていたたきます。                    |                  |
| 建物名・部屋番号     | 例)00マンション101                   | (全角:(例)〇〇マンション101)           |                  |
| 電話番号 必須      | 0721 – 34 – 1010 (# <i>h</i> ) | <b>双子</b> )                  |                  |
| 在学校名》33      | 大阪府                            |                              |                  |
|              | 富田林市   ▼                       |                              |                  |
|              | 富田林市立初富小学校                     |                              |                  |
| その他の学校       | (上記リス                          | ~に無い場合は、「その他」を選択し、入力してください。) |                  |

- ・「必須」となっている項目は、すべて入力してください。
- ・在学校名入力欄 リスト内に在学校がない場合は「その他」を選択し、「その他の学校」欄に校名を 入力してください。(例) oo市立〇〇小学校
- ・帰国生入試を希望される場合、「海外の方はチェック」をクリックし、☑が入力されているかを確認してください。なお、帰国生入試の出願資格は、海外で2年以上在留し、帰国後1年以内の者です。
   (出願資格確認が必要です。出願される前に必ず、本校へお問い合わせください。)

# STEP2-2 出願情報を入力する

⑤ 保護者情報を入力します。入力が終われば「試験選択画面へ」をクリックし、次の画面へ進みます。

| 保護者情報入力                                                                                                    |                                 |                               |        |              |        |  |
|----------------------------------------------------------------------------------------------------|---------------------------------|-------------------------------|--------|--------------|--------|--|
| 保護者氏名(漢字) 必須                                                                                                    | 姓:                              | 初富                            | 名:     | 成郎           | (全角)   |  |
| 保護者氏名(力ナ) 必須                                                                                                    | セイ:                             | ハツトン                          | אל:    | タロウ          | (全角カナ) |  |
| 住所                                                                                                    | □ 海外の                           | <b>方はチェック</b> (※志願者と同じ住所の場合は住 | 所入力省略可 | )            |        |  |
| 郵便番号                                                                                                    | 1234567 住所検索 (半角数学:ハイフンなし7桁)    |                               |        |              |        |  |
| 都道府県                                                                                                    | 選んで、                            | ください ▼                        |        |              |        |  |
| 市区町村                                                                                                    | 例)00i                           | ħ                             | (全角    | Ⅰ:(例)○○市)    |        |  |
| 町名・番地                                                                                                    | 例)00                            | 1 – 1 – 1                     | (全角    | :(例)〇〇1-1-1) |        |  |
| 建物名・部屋番号                                                                                                    | 例)○○マンション101 (全角:(例)○○マンション101) |                               |        |              |        |  |
| <b>緊急連絡先 86</b> 090 - 0000 - 0000 (半角数字)                                                                                                    |                                 |                               |        |              |        |  |
| 戻る                                                                                                    |                                 |                               |        |              |        |  |
| <ul> <li>・「必須」となっている項目は、すべて入力してください。</li> <li>・保護者情報入力欄の住所欄は、志願者と同じ住所の場合、入力は不要です。<br/>ただし、帰国生入試を希望される方は、国内住所を必ず入力してください。</li> <li>・緊急連絡先は試験当日に必ず連絡のつく連絡先を入力してください。</li> </ul> |                                 |                               |        |              |        |  |

# **STEP2-3** 試験を選択する

① 試験検索から「試験日」・「試験教科」・「試験会場」をそれぞれ選択してください。

選択が終わると、「検索された試験」に選択内容が表示されますので、誤りが無いか確認 をして、「選択」をクリックしてください。

| Step3 試験選択                                             |                                                                                                    |                                                                                                    |                                      |
|--------------------------------------------------------|----------------------------------------------------------------------------------------------------|----------------------------------------------------------------------------------------------------|--------------------------------------|
| 試験検索                                                   |                                                                                                    |                                                                                                    |                                      |
| 出願する試験を検索し、画<br>(同時に複数出願する場合                           | 面中段の選択ボタンを押してください。<br>は、繰り返し検索・追加を行ってください)                                                                                                    |                                                                                                    |                                      |
|                                                        | 入試区分 中学校入試                                                                                                    | _                                                                                                    |                                      |
|                                                        | <b>試験日</b> 1月13日 午前                                                                                                    | ×                                                                                                    |                                      |
|                                                        | 試験教科 前期A・4数科[国語・算数・理科・社 >                                                                                                    |                                                                                                    | 選択後,                                 |
|                                                        | <b>試験会場</b> 本校 🗸                                                                                                    |                                                                                                    | こちらをクリック!!                           |
| 検索された試験                                                |                                                                                                    |                                                                                                    |                                      |
| 入試区分                                                   | 試験名                                                                                                    | 試験日                                                                                                    | 選択                                   |
| 中学校入試                                                  | 前期A 一般教科型入試 4科                                                                                                    | 1月13日 午前 08:30                                                                                                    | 選択                                   |
| <ul> <li>○試験日</li> <li>○試験教科</li> <li>○試験会場</li> </ul> | <ul> <li>前期A ⇒ 1月18日午前 前期</li> <li>後期A ⇒ 1月19日午前 後期</li> <li>はつとん志⇒ 1月21日午後 を:</li> <li>前期A エクセレンス入試<br/>または3教科(国語・算<br/>または4教科(国語・算<br/>後期A 適性検査型または2教<br/>その他の日程は、表示された</li> <li>前期B・後期B 本校または4<br/>その他の日程は、表示された</li> </ul> | B ⇒ 1月18日午後<br>B ⇒ 1月19日午後<br>選択<br>(数・理科)<br>(数・理科・社会)を選択<br>(科(国語・算数)を選択<br>科目数等を選択してくだ<br>と野田会場を選択<br>会場を選択してください | 尺<br>さい。<br>^。                       |
| ■表示例■                                                  |                                                                                                    |                                                                                                    |                                      |
| 現在選択中の試験                                               |                                                                                                    |                                                                                                    |                                      |
| 入試区分                                                   | 試験名                                                                                                    | 試験日                                                                                                    | 選択解除                                 |
| 中学校入試                                                  | 前期A 一般教科型入試 4科                                                                                                    | 1月13日 午前 08:30                                                                                                    | 選択解除                                 |
| 中学校入試                                                  | 前期B 一般教科型入試 2科 本校                                                                                                    | 1月13日 午後 15:30                                                                                                    | 選択解除                                 |
| 検定料<br>こちら<br>(12ペー                                    | の支払いは,<br>をクリック!!<br>・ジへお進み                                                                                                    | 面へ保存して中断する                                                                                                    | これまでの入力情報を確認<br>したい方は,こちらをクリ<br>ック!! |

(11ページへお進みください)

ください)

# STEP2-4 出願情報を確認する

① 試験選択画面で「保存して中断する」をクリックする。

クリックすると、下の画面が表示されます。「マイページへ」をクリックしてください。

| 申込情報保存完了                                |                   |
|-----------------------------------------|-------------------|
| 申込情報を保存しました<br>申込を再開する場合はマイページよりお願いします。 |                   |
|                                         | マイページへ こちらをクリック!! |

#### マイページで「申込確認」をクリックする。

マイページに戻ると、申込履歴に「申込確認」のボタンが表示されています。

| 必番亏       | 入試区分   | 甲込日           | 支払方法         | 入金情報      | 戦 受駆                 |
|-----------|--------|---------------|--------------|-----------|----------------------|
|           | 中学校入試  | 一<br>時保存      | ÷            | 2         | 申込確認 続きから キャンセル      |
|           |        |               |              |           | こたたなカリッカリ            |
| 申込内容      | を確認す   | 5.            |              |           | C 6687 9 97 II       |
| 申込内容確     | 認(初芝富田 | ]林中学校)        |              |           |                      |
|           |        |               |              |           |                      |
| 志願者情報の    | )確認    |               |              |           | ※画面の一部を抜粋しています。      |
|           | PEDU   |               |              |           |                      |
| 志願者氏名(漢字) |        |               | 初富 一郎        |           | コーンオファリビはセンナーをしょうしゃく |
| 志願者氏名(カナ) |        |               | ハットン イチロウ    |           | 人力済みの出願情報が表示されますので   |
| 性別        |        | 男 再度確認してくたさい。 |              |           |                      |
| 生年月日      |        |               | 2011年05月01日  |           | 誤りがあれば,ページ最下部の「戻る」   |
| 郵便番号      |        |               | 5840058      |           | をクリックしてマイページに戻り、「続き  |
| 都道府県      |        |               | 大阪府          |           | から」をクリックして修正してください。  |
| 市区町村      |        |               | 富田林市         |           |                      |
| 町名・番地     |        |               | 彼方1801       |           |                      |
| 建物名・部屋番号  |        |               |              |           |                      |
| 電話番号      |        |               | 0721-34-1010 |           |                      |
| 在学校名(学校管理 | [番号)   |               | 9900272141   |           |                      |
|           |        |               | 富田林市立初富小     | 学校        |                      |
| その他       |        |               |              |           |                      |
|           |        |               |              |           |                      |
| 【学校管理     | 里番号】   |               | 申込内容確認       | 認書PDFの表示・ | ・側について「由い内容確認書」を力計ッ  |
| 白禹云丰二     | テナわます  | -             | E            | 申込内容確認    | 中心的谷唯心音」 セノノノ        |

### STEP3-1 検定料のお支払い方法を選択する

① 試験選択画面で「お支払い画面へ」をクリックする。

マイページに戻られた方は、「続きから」をクリックし、申込内容を確認しながら、試 験選択画面まで進みます。確認が終わったら、ページの最も下の「お支払い画面へ」をク リックします。

② 検定料のお支払い方法を選択し、「確認画面へ」をクリックする。

| Step4 お支払い                                                         | い方法の入力                                       |                                                               |
|--------------------------------------------------------------------|----------------------------------------------|---------------------------------------------------------------|
| -<br>試験名 ・試験                                                       | <br>≹⊟                                       |                                                               |
| 入試区分                                                               | 試験名                                          | 試験日                                                           |
| 中学校入試                                                              | 前期A 一般教科型入試 4科                               | 1月13日 午前 08:30                                                |
| 中学校入試                                                              | 前期B 一般教科型入試 2科 4                             | 本校 1月13日 午後 15:30                                             |
| 中学校入試                                                              | 後期A 適性検査型                                    | 1月14日 午前 08:30                                                |
| 中学校入試                                                              | 後期B 一般教科型入試 2科 1                             | L野田キャンパス 1月14日 午後 16:00                                       |
| お支払い方法の                                                            | 選択                                           | 受験料・検定料 ¥40,000-                                              |
| ※お支払い方法により<br>・ クレジットカー                                            | )事務手数料が異なりますので、事務手                           | クレジットカードを選択し,「確認画面へ」をクリックす<br>ると,カード情報入力画面に移ります。              |
| 0 コンビニエンス                                                          | ストア                                          |                                                               |
| <ul> <li>ヘペイジー・金融</li> <li>ご利用可能な金融機関</li> <li>ヘペイジー・金融</li> </ul> | 機関ATM(現金)<br><u>ATMについて</u><br>機関ATM(カード・通帳) | コンビニエンスストアを選択すると<br>選択肢が出てきますので,希望する店舗を選択して「確認<br>画面へ」をクリック!! |
| ご利用可能な全動機関<br>○ ペイジー(ネッ                                            | <u>ΑΤΜΕΟυτ</u><br>トノ(ンキング)                   |                                                               |

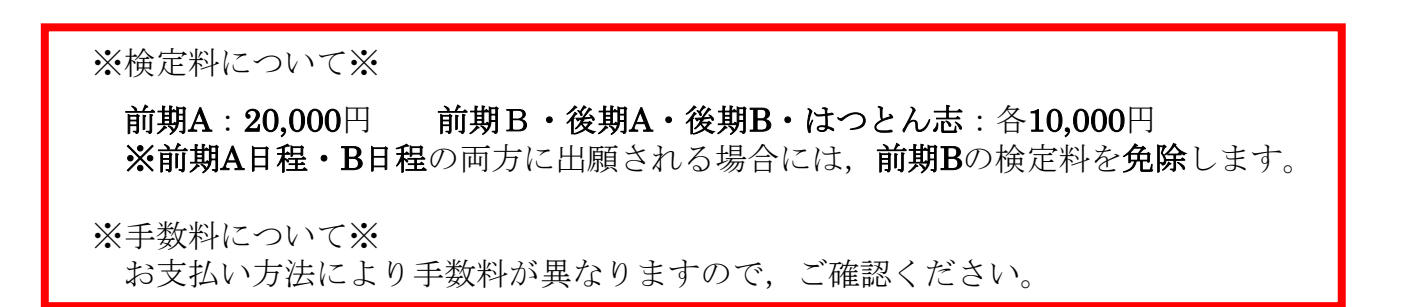

確認画面へ

戻る

こちらをクリック!!

### STEP3-1 検定料のお支払い方法を選択する

#### 出願情報の最終確認を行う。

クレジットカード決済を選択された方は、このページでクレジットカードの情報を入力 します。

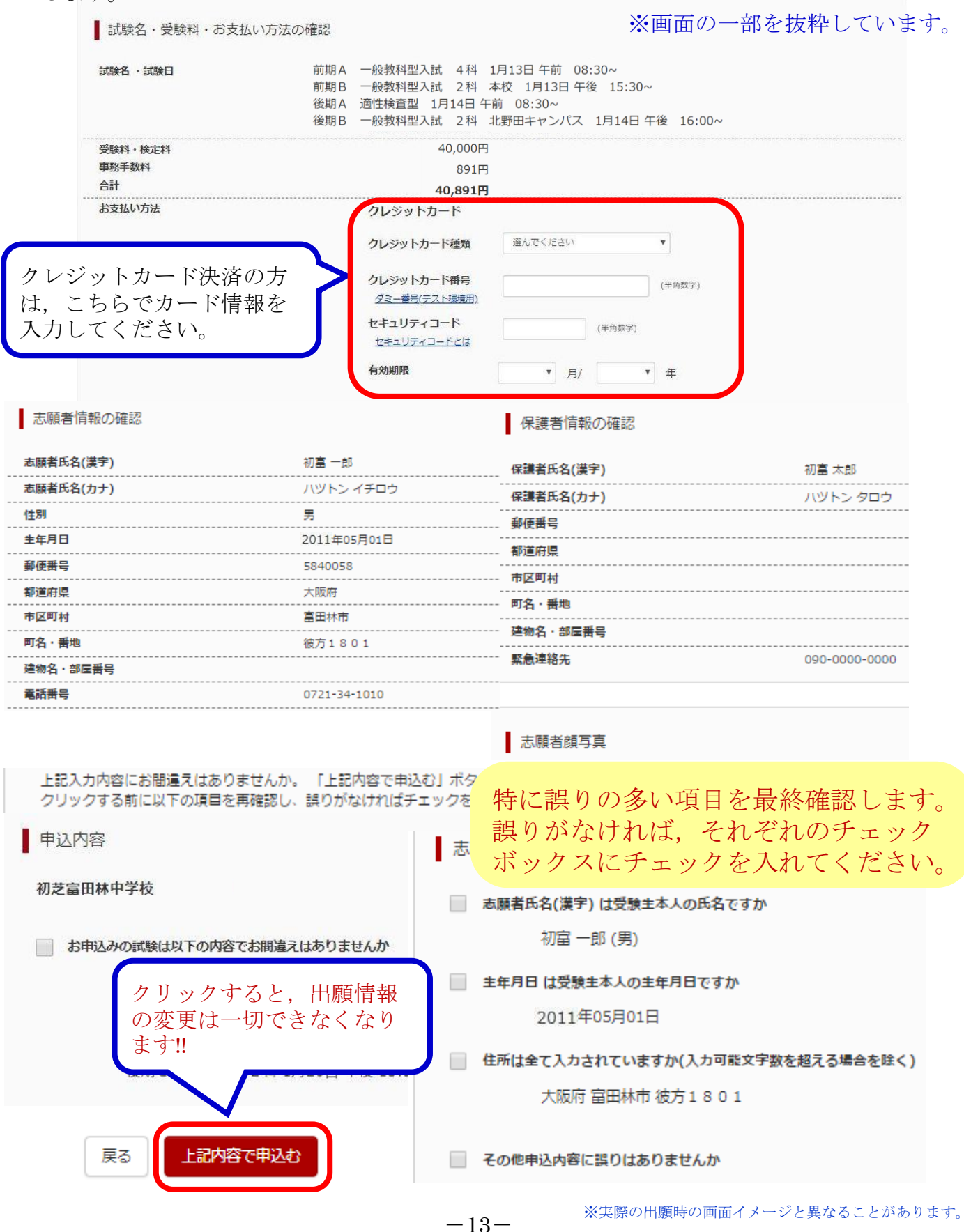

# **STEP3-2** 出願を完了する

#### ④ 送信完了を確認する。

同時に登録時のメールアドレスへ申込受付メールが届きます。コンビニエンスストア決済・ペイジー決済を選択された方は,期限までに検定料をお支払いください。

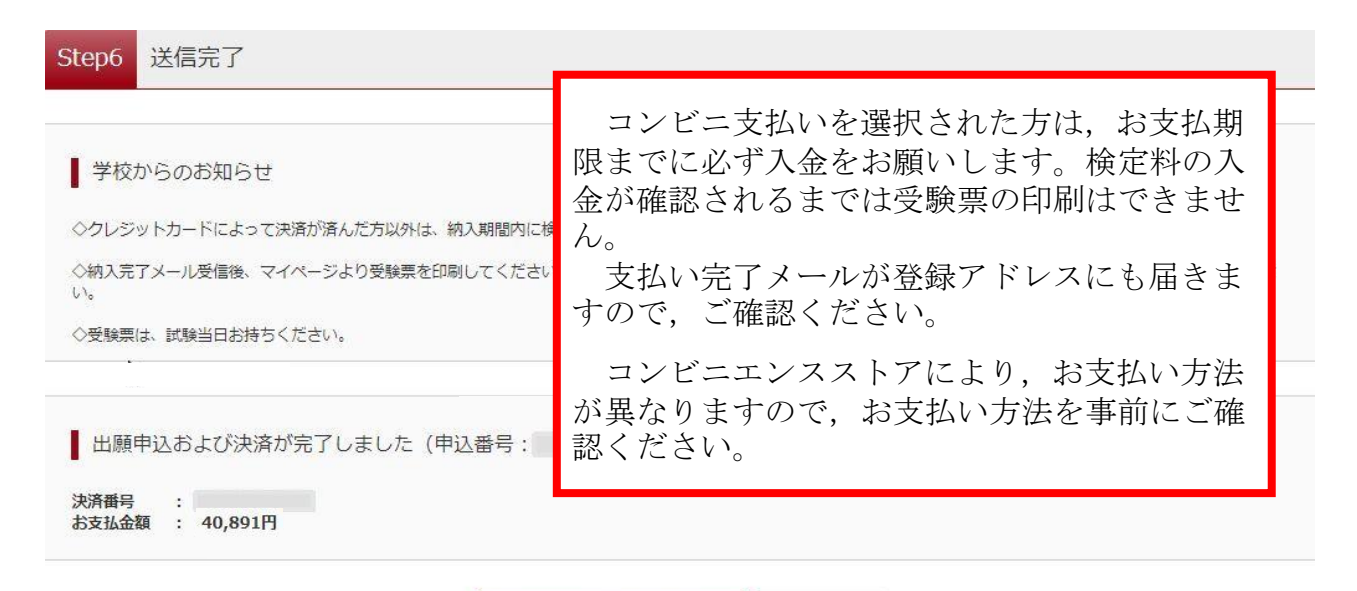

マイページ(受験票出力)へ ログアウト

クレジット支払いを選択された方は,手続が終了しましたので,マイページから受験 票を印刷してください。

# **STEP3-3** 受験票を印刷する。

① マイページ内の「受験票」をクリックする。

| 則用與与具で豆琢 | / 唯認りる力はこちら |       |          |             |            |
|----------|-------------|-------|----------|-------------|------------|
| 申込履歴     |             |       |          |             |            |
| 申込番号     | 入試区分        | 申込日   | 支払方法     | 入金情報        | 受験票        |
|          | 中学校入試       | 10月2日 | クレジットカード | 決済完了(10月2日) | 申込確認 - 受験票 |
|          |             |       |          |             |            |

② ダウンロード画面から『「受験票」表示』をクリックし、受験票をダウンロードする。

)

受験票(申込番号:

ダウンロード 受験票PDFをダウンロードします。 顔写真を登録しておくと、受験票PDFに顔写真を表示することができます。 (写真の登録はマイページより行えます) ブラウザ上でPDFを開き印刷を行うと、罫線が消えたり、レイアウトが崩れる場合があります。 PDFを保存した後は、AdobeReaderを利用して表示・印刷を行ってください。 AdobeReaderをお持ちでない方は以下リンクよりダウンロードし、インストールしてください。 Get Adobe Acrobat Reade こちらをクリック!! 「受験票」表示 ダウンロードができない場合は、こちらをクリックすると、 ダウンロードできない方はこちの 登録アドレスにPDFファイルが送信されます。

# **STEP3-3** 受験票を印刷する。

受験票を印刷する。

受験票をA4サイズでカラー印刷してください。

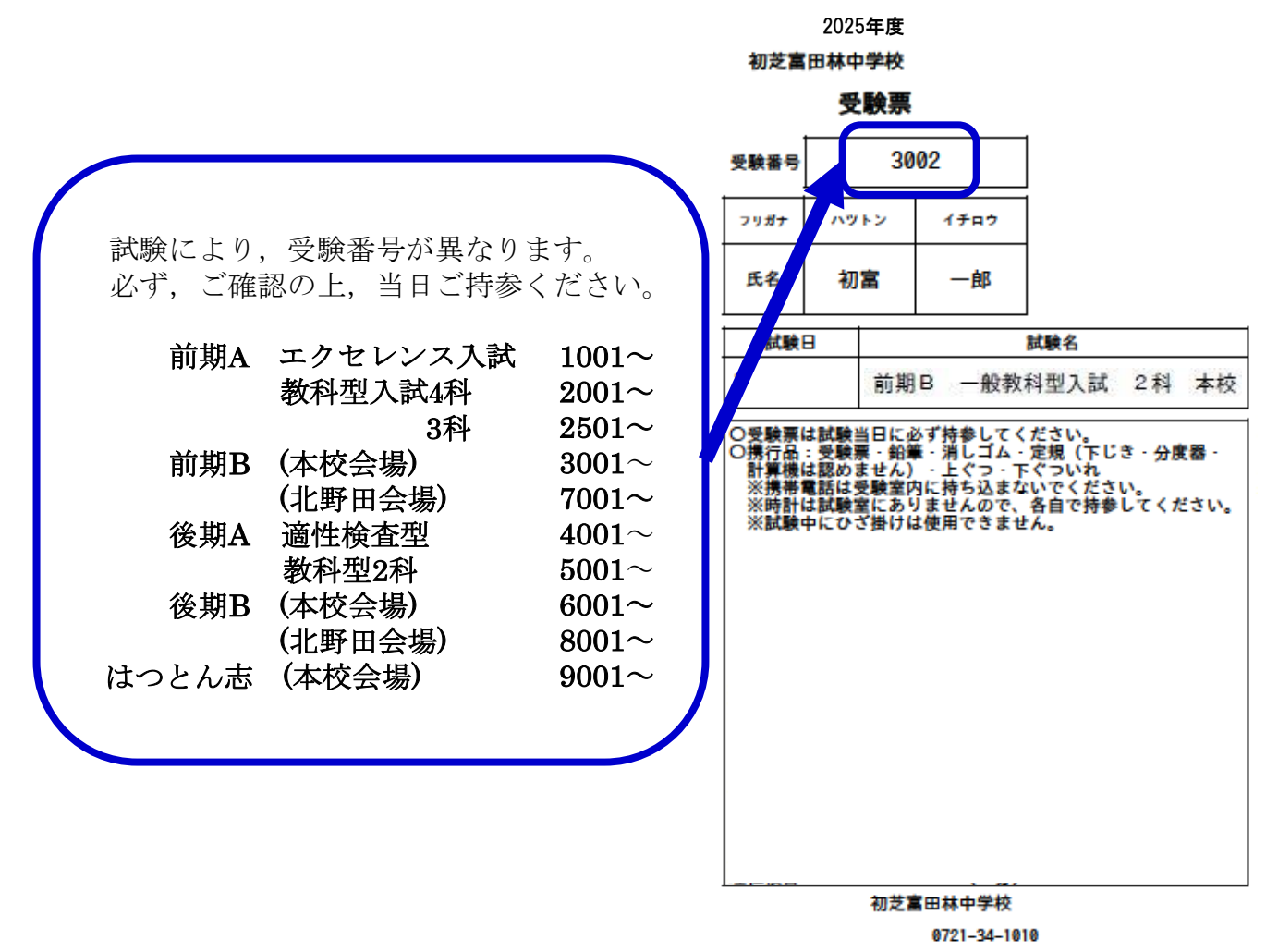

### 試験当日、受験票を忘れずに持参してください。

\*ここに表示している受験票はサンプルです。実際のものとは異なる可能性があります。 \*受験番号は検定料の支払い後,自動的に付与され,受験票に印字されます。 \*受験票は,入学手続きに必要ですので,試験後も大切に保管してください。

以上で、インターネット上での手続は完了です。

### 【試験当日に持参するもの】

### 受験票・鉛筆・消しゴム・定規・上ぐつ・下ぐつ入れ

※受験教室には時計がありません。必要な人は腕時計を持参してください。 ただし、スマートウォッチは禁止とします。 ※下敷き・分度器・計算機の使用は認めません。 ※受験教室内では、試験終了後まで携帯電話の使用ができません。受験教室内に入室 後、必ず携帯電話の電源を切り、かばんの中にしまってください。 ※試験中にひざ掛けは使用できません。体温調節ができる服装で来校してください。

### 【受験される方へ】

◇前期A・後期Aの終了後、受験生は、受験教室から退室をしていただきます。 昼食場所として,保護者控え室をご利用ください。

【送迎スクールバス運行について】

◇入学試験当日は、近鉄長野線滝谷不動駅近く(右図)より、 送迎スクールバスを運行しますので、ご利用ください。

○送迎スクールバス運行時間 前期A/後期A ・午前7時15分~8時15分
 ・試験終了後、随時

前期B/後期B/はつとん志 ・午後2時15分~3時15分 ・試験終了後,随時 ◇北野田会場は、北野田駅前バスロータリーより 送迎バスを運行しますのでご利用下さい。 ○送迎バス運行時間 前期B / 後期B 午後3時00分~3時40分
 ・試験終了後,随時

| 至河内長野 |                             |
|-------|-----------------------------|
|       | ++++++++<br>送迎スクールバス<br>駐車場 |
| 錦織交差点 | 国道170号線                     |
|       |                             |

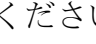

重要

## FAQ よくある質問(メールアドレスの取得)

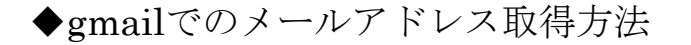

| ① YAHOO!やGoogleなどで<br>「gmail」と検索します。                                                                                                    |           |  |  |  |
|----------------------------------------------------------------------------------------------------|-----------|--|--|--|
| *         •         •         •         •         •         •         •         •         •         •         •         •         •         •         •         •         •         •         •         •         •         •         •         •         •         •         •         •         •         •         •         •         •         •         •         •         •         •         •         •         •         •         •         •         •         •         •         •         •         •         •         •         •         •         •         •         •         •         •         •         •         •         •         •         •         •         •         •         •         •         •         •         •         •         •         •         •         •         •         •         •         •         •         •         •         •         •         •         •         •         •         •         •         •         •         •         •         •         •         •         •         •         •         •         •         • | 71274 D-F |  |  |  |
| <b>ウェブ</b> 画像 動画 辞書 知恵袋 地図 リアルタイム 一覧<br>gmail                                                                                                    | Q 検索      |  |  |  |

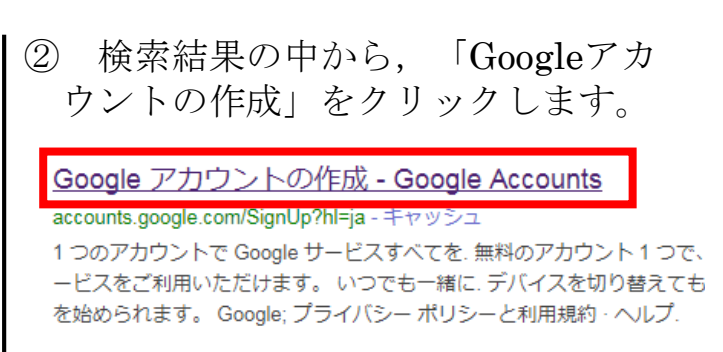

③ 右側に表示される必要項目を入力します。
 ユーザー名を選択という箇所に入力したものがメールアドレスとなります。
 「現在のメールアドレス」は入力不要です。
 入力が終了すれば、「次のステップ」をクリックします。

Google アカウントの作成

1 つのアカウントで Google サービスすべてを 無料のアカウント1つで、Google のすべてのサービスをご利用いただけます。

G M 🐹 🖬 🛆 🂠 🕨 🔘

#### いつでも一緒に デバイスを切り替えても、前回の続きから作業を始められます。

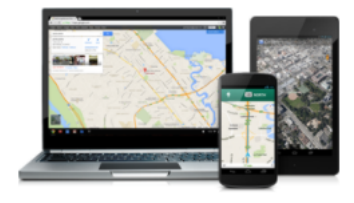

| 名前            |            |
|---------------|------------|
| 姓             | 名          |
| ユーザー名を選択      |            |
|               | @gmail.com |
| 現在のメール アドレスを使 | 使用する       |
| パスワードを作成      |            |
|               |            |
|               |            |
| パスワードを再入力     |            |
|               |            |
| 主年月日          |            |
| 年月            | ¢ 🗉        |
| 性別            |            |
| 選択してください      | \$         |
| 携帯電話          |            |
| • +81         |            |
|               |            |
| 現在のメール アドレス   |            |
|               |            |
| 国/地域          |            |
| 日本            | \$         |
|               |            |
|               | 次のステップ     |
|               |            |

④ サービスについての規約が表示されますので、一読していただき、「同意する」をクリックします。

以上で,メールアドレスの登録が 完了となります。

#### データを統合する

また、Google では、こうした目的を達成するため、Google のサービスやユー ザーの端末全体を通じてデータを統合します。たとえば、ユーザーが検索や Gmail を利用した際の情報に基づいて広告を表示したり、膨大な検索クエリか ら収集したデータを使用してスペルを訂正するモデルを構築し、すべてのサ ービスで使用することがあります。

| キャンセル | 同意する |
|-------|------|

# FAQ よくある質問(コンビニエンスストアでの印刷)

- ◆スマートフォンからの受験票印刷について
- <ローソン・ファミリーマートの場合>
- ◆Wi-Fiのあるスマートフォンの場合 ①PrintSmash(プリントスマッシュ)のアプリをダウンロード してください。
  - ②コンビニのマルチコピー機の操作画面から
     「プリントサービス」⇒「PDFプリント」
     ⇒「スマートフォン」の順に選択します。
  - ③スマートフォンからPrintSmashを選択してアプリを起動し、 プリントしたいPDFファイル(志願書・受験票)があること を確認してください。
  - ④スマートフォンのWi-Fi接続設定を確認 接続先がマルチコピー機の操作パネルに表示されますので、ご利用のスマートフォンのWi-Fi設定を確認し、接続されていない場合は設定してください。
  - ⑤PDFのデータを送信

PrintSmashアプリからPDFを送信します。

- ⑥データ送信を完了した後,画面にしたがいプリント操作画面にしたがってプリント方法や用紙(A4)などを選択し、プリントしてください。
- ◆パソコン・Wi-Fiのないスマートフォンの場合 ①下記にアクセスしネットワークプリントアプリをダウンロードしてください。 http://www.sharp.co.jp/multicopy/nps/index.html/

②印刷したい文書を登録してください。

③コンビニのマルチコピー機で

- 「プリントサービス」メニュー →「ネットワークプリント」メニューの 順に選択します。
- ④会員登録時に発行されたユーザー番号を入力します。
- ⑤文書プリントを選択した後,画面の説明にしたがって,操作してください。

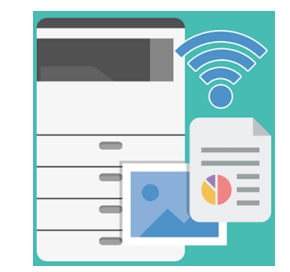

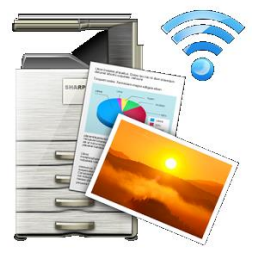

### FAQ よくある質問(コンビニエンスストアでの印刷)

◆スマートフォンからの受験票印刷について

<セブンイレブンの場合>

①netprintアプリをダウンロードしてください。

②プリントしたいファイルを登録するか,ネットプリントへ メールで送信します。

③印刷設定

設定対象一覧タブより,登録したファイルをタップして,用紙サイズ(A4), 印刷の向きなどを確認し決定ボタンをタップします。

④プリントアウト

予約番号一覧タブに8ケタのプリント予約番号が発行されているのを確認し, セブンイレブン店頭のマルチコピー機から印刷してください。

詳細は「netprint」と検索していただき、「ネットプリント」のホームページ を参照ください。

◆USBメモリからの受験票印刷について

<ローソン・ファミリーマートの場合>

- ①マルチプリンターの画面から「プリントサービス」→「PDFプリント」→「USBメモリー」と進んでください。
- ②画面の指示にしたがい、印刷するファイルを選択し、プリントアウトしてください。

<セブンイレブンの場合>

- ①マルチプリンターの画面から「プリント」→「普通紙プリント」→「USB メモリー」と進んでください。
- ②画面の指示にしたがい、印刷するファイルを選択し、プリントアウトしてください。

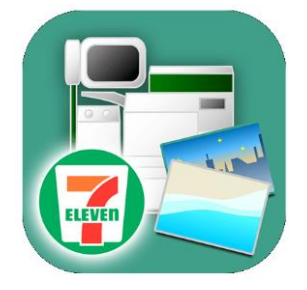

入学試験の内容に関するお問い合わせ

初芝富田林中学校高等学校入試部 TEL:0721-34-1010 平日/9:00~16:00 土曜/9:00~12:00 (ただし,日曜・祝日・毎月28日および12/26~1/5を除く)

システム・操作に関するお問い合わせ(24時間受付)

miraiCompass(ミライコンパス) サポートセンター ※サポートセンターでは、入学試験の内容に関するお答えはできません。